# HRMOS 応募フォームでの Google タグマネージャ活用方法について

HRMOSにはGoogle タグマネージャを用いることによって、HRMOSから応募完了したタイミングで任意のコンバージョンタグを埋め込むことが可能です。

本資料では、任意のコンバージョンタグを埋め込む方法をご案内いたします。

設定をはじめる前に、あらかじめGoogle タグマネージャのアカウントをご準備いただきます ようお願いいたします。

Google タグマネージャ https://www.google.com/intl/ja/tagmanager/

Google タグマネージャとは? Googleが提供している、サイト解析、リマーケティングをはじめ、さまざまな用途のタグ の追加/更新を、マーケティング担当者が簡単に行うことができるツールです。

## 目次

- 1. HRMOSの求人ページで、Google タグマネージャが使えるように設定する
- 2. HRMOSの応募フォームで、応募完了したタイミングで任意のタグを実行する
- 3. 応募完了したページビューをGoogle アナリティクスへ送信するには(任意設定)

1 HRMOSの求人ページで、Google タグマネージャが使えるように設定する

お客様がお使いのGoogleタグマネージャをHRMOSで設定いただくことで、求人ページに Google タグマネージャのタグをインストールできます。

設定手順

- 1. <u>HRMOSの設定画面</u>を開き、サービス連携→アクセス解析ツールの順にクリックして、 アクセス解析ツールの設定画面を開きます。
- 画面中ほど、"アクセス解析ツール"のセクションで「Google タグマネージャ」のラジオ ボタンを選択します。
- Googleタグマネージャの管理画面に表示されているコンテナIDを入力し、「保存」をクリックします。

| 一通り     | 設定が | 出来ます | とこ  | のよう | 5な面i | 面になり | ます。    |
|---------|-----|------|-----|-----|------|------|--------|
| · · · · |     |      | ~ ~ |     |      |      | 0, , 0 |

| 88  | 設定        | サービス連携     | × アクセス解析ツール |                  |
|-----|-----------|------------|-------------|------------------|
| B   | アカウント     | アクセス解析ツール  |             | 使用しない            |
| ۹   | エディション    | ビズリーチ連携    | アクセス解析ツール ② | ● Google タグマネージャ |
| *   | 担当者情報     | キャリアトレック連携 |             | Google アナリティクス   |
| ē   | サービス連携    |            | ・ コンテナ ID   | GTM-ABCDEF       |
| 0o0 | セキュリティ    |            |             | 保存               |
| g   | IPアドレス制限  |            |             |                  |
| 畿   | 社内ユーザー    |            |             |                  |
| Þ   | ユーザーアカウント |            |             |                  |
| ţĜţ | 役割・権限     |            |             |                  |
|     | 採用サイト     |            |             |                  |

1-2. 求人ページのページビューを(Google タグマネージャーを経由して)Googleアナリティ クスで計測する

設定手順

1. 求人ページにアクセスした時にのみ発火する「トリガー」をGoogle タグマネー ジャーで作成します。

| <br>現在のワークスペー                                           | hrmos.co へのページビュー 🗀                                                                                                    | 保存    | ; | : |
|---------------------------------------------------------|----------------------------------------------------------------------------------------------------|-------|---|---|
| Default Workspace                                       | このワークスペーズで変更されました 変更内容を表示                                                                                                    | 変更を破棄 |   |   |
| ■ サマリー                                                  | トリガーの設定<br>トリガーの種類                                                                                                    |       |   |   |
| ● 97<br>● トリガー                                          | ページビュー     このトリガーの身生場所     マロー 第111日 第111日 1111日 1111日 11111日 1111日 1111日 1111日 11111日 11111日 11111日 11111日 11111日 11111日 11111日 111111 |       |   |   |
| <ul><li>     並 変数     </li><li>     フォルダ     </li></ul> | Page Path 先頭が一致 / pages                                                                                                    |       |   |   |
|                                                         | このトリガーへの参照                                                                                                    |       |   |   |
|                                                         | 9/                                                                                                    |       |   |   |

# トリガーの設定につきましては、下記のように設定ください。

| - リガーの種類                                         |                                                                                |                  |  |
|--------------------------------------------------|--------------------------------------------------------------------------------|------------------|--|
| 🧿 ページビュー 🇪                                       |                                                                                |                  |  |
| 「のトリガーの発生得所                                      |                                                                                |                  |  |
|                                                  |                                                                                |                  |  |
| -                                                |                                                                                |                  |  |
| ○ すべてのページビュー                                     | ● 一部のページビュー                                                                    |                  |  |
| ○ すべてのページビュー                                     | ● 一部のページビュー                                                                    |                  |  |
| ○ すべてのページビュー<br>(ペント発生時にこれらすべての)                 | <ul> <li>一部のページビュー</li> <li>条件が true の場合にこのトリガーを配信しま</li> </ul>                | ġ.               |  |
| ○ すべてのページビュー<br>イベント発生時にこれらすべての<br>Page Hostname | <ul> <li>一部のページビュー</li> <li>条件が true の場合にこのトリガーを配信しま</li> <li>(等しい)</li> </ul> | ার<br>¢ hrmos.co |  |

## このトリガーの発生場所 一部のページビュー

イベント発生時にこれらすべての条件が true の場合にこのトリガーを配信します

| Page Hostname | 等しい   | hrmos.co |
|---------------|-------|----------|
| Page Path     | 先頭が一致 | /pages   |

設定ができましたら画面右上にある「保存」ボタンをクリックして閉じます。

2.「Googleアナリティクスのページビュー」タグを追加します。

Google アナリティクス設定で、ページビューを送信したいGoogle アナリティクスの トラッキングIDを設定してください。

| $\leftarrow$ $\rightarrow$ $C$ $\triangleq$ 保護され                                  | た通信 https://tagmanager.google.com/?hl=ja#/container/accounts/307466902/containers/2275845/workspaces/19/tags              | \$ |
|-----------------------------------------------------------------------------------|----------------------------------------------------------------------------------------------------|----|
| ← 🔷 jp. ×                                                                         | HRMOS 求人ページのページビュー                                                                                                    | 保存 |
| <b>ワークスペー</b> ク<br>現在のワークスペ<br>Default Workspan<br>Q 検索<br>● サマリー<br>● <b>ク</b> グ | タグの設定<br>タクタイブ<br>■ ニニパーサルアナリティクス<br>Google アナリティクス<br>トラッキングタイプ<br>ページビュー<br>Google アナリティクス設定 ⑦<br>((Google アナリティクス設定) ① |    |
| <ul> <li>トリガー</li> <li>変数</li> <li>フォルダ</li> </ul>                                | トリガー<br>配當トリガー<br>◎ hrmos.co へのページビュー<br>ページビュー<br>例外を追加                                                                  | +  |

設定ができましたら画面右上にある「保存」ボタンをクリックして閉じます。

## 1-3. プレビューを行い、トリガーとタグが正常に動作していることを確認する

Googleタグマネージャーのプレビュー機能を用いて、作成した求人ページへアクセス すると、画面下部にGoogle タグマネージャーの動作結果が表示されます。 上記手順「1-1」「1-2」の設定が完了したら、下記のような画面になります。

| אילב א 🌒 🔴 איליב                     | レティング営業(法人営業・× 🔷 Google タグマネージャ ×   |                                                                                                    | 0 |
|--------------------------------------|-------------------------------------|----------------------------------------------------------------------------------------------------|---|
| $\leftarrow$ $\rightarrow$ C D https | s://hrmos.co/example/0              |                                                                                                    | : |
|                                      |                                     |                                                                                                    |   |
|                                      | はじめに                                |                                                                                                    |   |
| はじ                                   | うめに                                 | 応募する                                                                                                    |   |
| 当社は1                                 | 983年創業の老舗カンパニーです!                   |                                                                                                    |   |
|                                      |                                     | HFM053%用音理<br>830 (Uvbi ) のま<br>10 (20 - 5)に (Uvbi ) (クリエア)<br>「Uvbi ) した友部はまだいません<br>動務地の所在地<br>150-0002 事音源令女交(322-15-1 |   |
| 🔷 Google Tag                         | g Manager Tags Variables Data Layer | QUICK_PREVIEW GTM-PMNZLN $\sim$                                                                                           |   |
| Summary                              | Summary                             | 」設定したトリガーが動作している場合、                                                                                                    |   |
| 4 gtm.click                          | Tags Fired On This Page             | ここにタグ名が表示されます。                                                                                                    | ł |
| 3 Window Loaded                      | HRMOS の求人ページ                        |                                                                                                    | l |
| 2 DOM Ready                          | ユニパーサル アナリティクス - Fired 1 time(s)    |                                                                                                    |   |
|                                      |                                     |                                                                                                    |   |

問題ないことを確認したうえで、Google タグマネージャーのプレビューを終了し、公開ボタンをクリックしてタグを公開してください。

2 HRMOSの応募フォームで、応募完了したタイミングで任意のタグを実行する

2-1. 応募完了トリガーをGoogle タグマネージャに追加する

HRMOS の応募フォームでは、応募が完了すると、Google タグマネージャに 向けて「appliedPageView」というイベントが発信されます。

この appliedPageView イベントを Google タグマネージャのトリガーに設定することで、 HRMOSで応募が完了した際に任意のコンバージョンタグを実行させることができます。

## 設定手順

- 1. Google タグマネージャの画面上部にあります「ワークスペース」をクリックしま す。
- 2. 続いて左側のナビから「トリガー」をクリックします。
- 3. トリガーの種類で「カスタム イベント」を選択します。

| ← ⇒ C 🌘 | 保護された通信 https://tagmana | ger.google.com/#/container/accour                                                                                                    | nts/307                                                                                      | 466902/containers/2275845/workspaces/14/triggers                                                                           | ☆ : |
|---------|-------------------------|----------------------------------------------------------------------------------------------------|----------------------------------------------------------------------------------------------|----------------------------------------------------------------------------------------------------|-----|
| × 名前(   | のないトリガー 🗅               |                                                                                                    | ×                                                                                            | トリガーのタイプを選択                                                                                                    | Q   |
| 4       | リガーの設定                  | געלייע<br>געלייע<br>געליי<br>געליי<br>געלי<br>געל | ページ<br>②<br>クリッ<br>④<br>その他<br>③<br>③<br>③<br>③<br>③<br>③<br>③<br>③<br>③<br>③<br>③<br>③<br>③ | ピュー<br>DOM Ready<br>ウィンドウの読み込み<br>ページピュー<br>ク<br>すべての原素<br>リンクのみ<br>JavaScript エラー<br>カスタムイベント<br>タイマー<br>フィームの送信<br>概然の変更 |     |

続いてイベント名に「appliedPageView」と入力します。
 このトリガーの発生箇所を「一部のカスタムイベント」に設定し、
 "page Hostname,等しい,hrmos.co"に設定します。

| HRMOSで応募完了 🗅            |                  |          |         | 保持    |
|-------------------------|------------------|----------|---------|-------|
| このワークスペースで変更されまし        | ħ                |          | 変更内容を表示 | 変更を破棄 |
| トリガーの設定                 |                  |          |         |       |
| トリガーの種類                 |                  |          |         |       |
| 📀 カスタム イベント 🍃           |                  |          |         |       |
| イベント名                   |                  |          |         |       |
| appliedPageView         | □ 正規表現一致を使用      |          |         |       |
| このトリガーの発生場所             |                  |          |         |       |
| ○ すべてのカスタムイベント          | 一部のカスタム イベント     |          |         |       |
| イベント発生時にこれらすべての条件が true | e の場合にこのトリガーを配信し | ます       |         |       |
| Page Hostname           | ♦ 等しい            | hrmos.co |         | - +   |

- 5. 一通り設定が完了すると、このような画面になるはずです。
- 画面上部のタイトル欄でトリガーの名前を付けます。
   ※ここでは便宜上「HRMOS で応募完了」というタイトルのトリガーを作成しました。

最後に、画面右上「保存」をクリックして閉じます。

#### 2-2. HRMOS での応募完了時に任意のコンバージョンタグを設置する

各種マーケティングに関連するコンバージョンタグをGoogle タグマネージャ側で設定します。

必要に応じて、Google タグマネージャの「タグ」で登録を行なってください。 タグを登録する際、トリガーの欄で先ほど作成いただいた「HRMOS で応募完了」トリガーを 選択してください。

ー例といたしまして、今回はIndeed様のタグ(コンバージョントラッカー)を設置する方法を ご紹介します。

#### 設定手順

- Google タグマネージャの設定画面を開き、左側のナビゲーションから「タグ」を選択 します。
- 2. 続いて「新規」をクリックします。

- 3. 「タグの設定」セクションで、「タグタイプを選択して設定を開始…」をクリックして、「カスタム画像」を選択します。
- 4. 画像のURLという項目が出てきますので、Indeed様から提供されたコンバージョン画 像URLを入力してください。
- 5. 「トリガー」のセクションで、先ほどトリガーで追加した「HRMOS で応募完了」の トリガーを選択します。

| DC × HRM | IOS応募完了 - Indeed 経由 🗈                                                                                                    |            | 保存 | : |
|----------|----------------------------------------------------------------------------------------------------|------------|----|---|
| 7-       | タグの設定                                                                                                    |            |    |   |
|          | タグタイプ ■ カスタム画像 カスタム画像 カスタム画像 クグ ■ 読命 URL ⑦  //conv.indeed.com/pagead/conv/00000C  ダキャッシュ集励化を有効にする ⑦  キャッシュ集励化をす効にする ⑦  gtmcb | 202<br>202 |    |   |
|          | <ul> <li>詳細設定</li> </ul>                                                                                                    |            |    |   |
|          | トリガー<br>記信トリガー                                                                                                    |            |    |   |

6. 保存をクリックして閉じます。

以上で、応募完了時に任意のタグを発動させる設定ができました。

#### 設定ができたら

Googleタグマネージャで設定が完了したら、最後に「公開」を行なってください。応募完了 時にタグが発動するようになります。

> 公開とバージョン https://support.google.com/tagmanager/answer/6107163?hl=ja

3 応募完了時のページビューをGoogle アナリティクスへ送信するには(任意設定)

HRMOS の企業アカウント設定にて「Google タグマネージャ」と連携を設定している場合、 そのまま設定しただけでは求人ページへのページビュー計測はできますが、応募完了のページ ビューは計測できません。

応募完了のページビューを計測するにはGoogleタグマネージャ側で追加の設定が必要となり ます。下記の設定を行なっていただくことで、応募完了ページへのアクセスがトラッキングで きるようになります。

3-1. ユーザー定義変数を設定する

まずはじめに、下記の手順で変数の設定を行ないます。

設定手順

- 1. Google タグマネージャの画面上部にあります「ワークスペース」をクリックします。
- 2. 続いて左側のナビから「変数」をクリックします。
- 3. 画面下部「ユーザー定義変数」のセクションにある"新規"ボタンをクリックします。

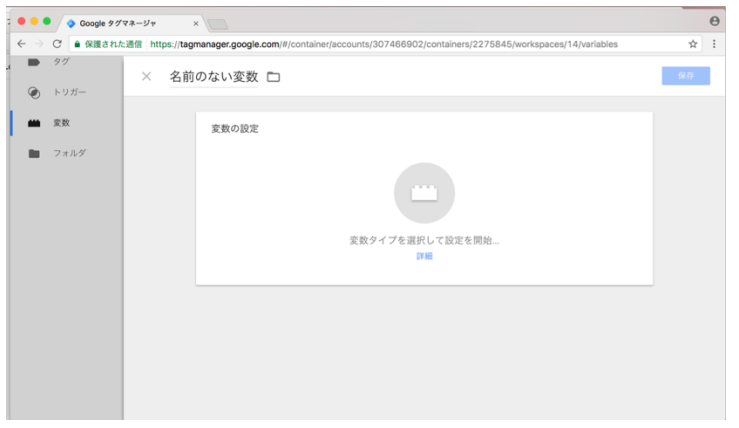

4. 「変数タイプを選択して設定を開始…」をクリックし、「データレイヤー の変数」を選 択します。

| <ul> <li>Google タグマネージャ</li> <li>×</li> </ul> | θ                                                                                                    |
|-----------------------------------------------|----------------------------------------------------------------------------------------------------|
| ←                                             | ounts/307466902/containers/2275845/workspaces/14/variables                                                    |
| × 名前のない変数 🗅                                   | × 変数タイプを選択 Q                                                                                                  |
| 変数の設定                                         | <ul> <li>ナビゲーション</li> <li>#TTP 参照<br/>この値は、HTTP 参照に設定されます。</li> <li>URL</li> <li>ページ変数</li> </ul>             |
| 変数タイプを選択                                      | <ul> <li>JavaScript 変数<br/>この値は、指定したグローバル JavaScript 変数に設定されます。</li> </ul>                                    |
|                                               | カスタム JavaScript<br>この変数では、指定した JavaScript 関数に基づきブラウザでその値を計算します。この変数が使用されるたびに、JavaScript 関数が実行され、その戻り値が使用されます。 |
|                                               | データレイヤーの変数                                                                                                    |
|                                               | ファーストパーティ Cookie<br>この値は、名前が一致するファーストパーティ Cookie の最初の値に設定されます。                                                |
|                                               | ページ要素                                                                                                    |

5. 画面上部の「名前のない変数」の欄と「データレイヤーの変数名」の欄、計2箇所を「 appliedPageUrl」と入力します。(下記のスクリーンショットを参考にしてください)

| $\leftarrow \rightarrow$ | C   | 保護され | た通信 https://tagmanager.google.com/#/container/accounts/307466902/containers/2275845/workspaces/14/variables                                                                                                    | ☆ | : |
|--------------------------|-----|------|----------------------------------------------------------------------------------------------------|---|---|
|                          | タグ  | ×    | appliedPageUrl                                                                                                    |   | : |
| ۲                        | トリガ |      |                                                                                                    |   |   |
| -                        | 変数  |      | 変数の設定                                                                                                    |   |   |
|                          | フォル |      | 変数の種類                                                                                                    |   |   |
|                          |     |      | <ul> <li>(3) データレイヤーの変数 //</li> <li>データレイヤーの変数 //</li> <li>(4) アークレイヤーのバージョン</li> <li>(イージョン2)</li> <li>(イージョン2)</li> <li>(1 ペジョン2)</li> <li>(1 ペジョン2)</li> <li>(1 ペジョン2)</li> <li>(1 ペジョン2)</li> <li>(1 ペンジョン2)</li> <li>(1 ペンジョン2)</li> <li>(1 ペ</li></ul> |   |   |

- 6. 保存をクリックして閉じます。
- 1. 上記3~6と同様の手順で「appliedPageTitle」「applicationId」というデータレイヤー変数も設定します。

8. 上記3~7の設定が一通り完了しますと、変数画面は下記のように3件の変数が新たに追加された状態になります。

| ワークスペース バージョン       | 管理                   | GTM-XXXXXX ワー | クスペースでの変更数: 1 | プレビュー 公開 |
|---------------------|----------------------|---------------|---------------|----------|
| 現在のワークスペース          | 組み込み変数。              |               |               |          |
| Default Workspace > | 設定                   |               |               | Q        |
| Q、 検索               | 名前 个                 | タイプ           |               |          |
| ■ サマリー              | Click Classes        | データレイヤーの変数    |               |          |
| ▶ 9 <sup>7</sup>    | Click Element        | データレイヤーの変数    |               |          |
| (h)    + -          | Click Text           | 自動イベント変数      |               |          |
|                     | Event                | カスタム イベント     |               |          |
| <b>建</b> 数          | Form Element         | データレイヤーの変数    |               |          |
| ■ フォルダ              | New History Fragment | データレイヤーの変数    |               |          |
|                     | Old History Fragment | データレイヤーの変数    |               |          |
|                     | Page Hostname        | URL           |               |          |
|                     | Page Path            | URL           |               |          |
|                     | Page URL             | URL           |               |          |
|                     | Referrer             | HTTP 参照       |               |          |
|                     | ユーザー定義変数             |               |               |          |
| × 1                 | 新規                   |               |               | Q        |
|                     | 名前 ↑                 | タイプ           | フォルダ          | 最終更新日    |
|                     | applicationId        | データレイヤーの変数    | HRMOS応募完了     | 数秒前      |
|                     | appliedPageTitle     | データレイヤーの変数    | HRMOS応募完了     | 1年前      |
|                     | appliedPageUrl       | データレイヤーの変数    | HRMOS応募完了     | 1年前      |

3-2. 応募完了ページビューをトリガーにして、Google アナリティクスへのページビューを実 行する

設定手順

- 1. 左のナビゲーションから「タグ」を選択し、「新規」をクリックします。
- タグタイプを選択して設定を開始…で「ユニバーサルアナリティクス」を選択します

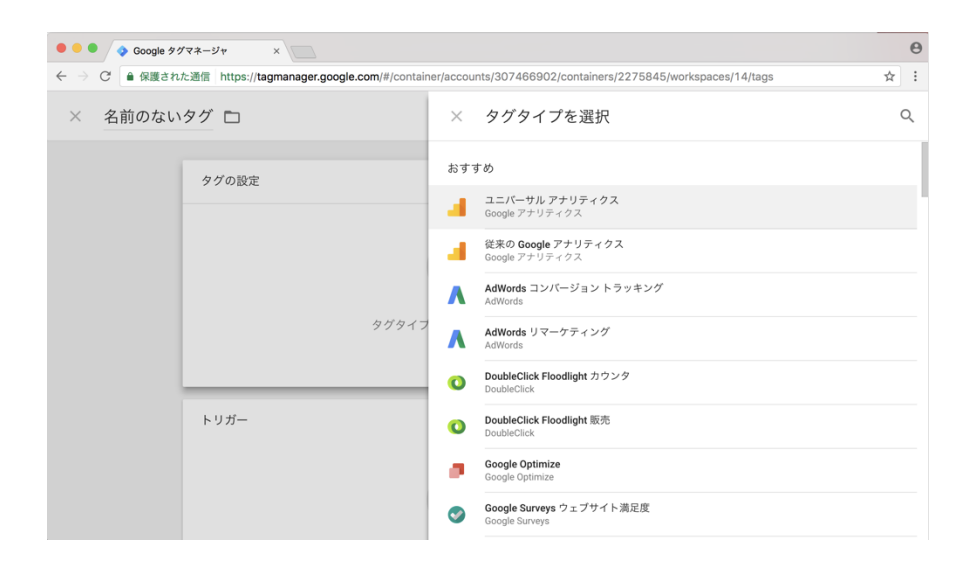

- 3. タグの設定では下記のように設定します。
  - ・トラッキングID : 御社がご利用されているGoogle アナリティクスのトラッキング ID。
  - ・トラッキングタイプ:ページビュー
  - ・詳細設定:「設定するフィールド」に、下記フィールド名と値を入力します。

| フィールド名 | 值                    |
|--------|----------------------|
| page   | {{appliedPageUrl}}   |
| title  | {{appliedPageTitle}} |

| × HRM | MOS-応募完了PV 🗅                     |     |                           |     | 保存 |
|-------|----------------------------------|-----|---------------------------|-----|----|
| -     | タグの設定                            |     |                           |     |    |
| 3     | タグタイプ                            |     |                           |     |    |
|       | ユニバーサル アナリティクス<br>Google アナリティクス |     |                           |     |    |
|       | トラッキング ID ?                      | -   |                           |     |    |
|       | トラッキング タイプ                       |     |                           |     |    |
|       | ページビュー 🗘                         |     |                           |     |    |
|       | ¥ 詳細設定                           |     |                           |     |    |
|       | ▶ 設定するフィールド                      |     | -                         |     |    |
|       | フィールド名<br>page                   | 828 | tte<br>{{appliedPageUrl}} |     |    |
|       | title                            | 101 | {{appliedPageTitle}}      | 101 |    |
|       | +フィールド                           |     |                           |     |    |
|       | カスタムディメンション                      |     |                           |     |    |
|       | > カスタム指標                         |     |                           |     |    |

・応募者がどの参照元/メディアからアクセスがあったのか計測したい場合は、カス タムディメンションの値に applicationId を設定してください。

※インデックスの番号については、御社がご利用のGoogle アナリティクスのカスタム定義 > カスタムディメンションの設定をご確認ください。
 ※Google アナリティクス側もカスタムディメンションの設定が必要です。詳しくは
 Google アナリティクスヘルプをご参照ください。

| カスタム ディメンションやカスタム指標を設定、編集する                               |
|-----------------------------------------------------------|
| https://support.google.com/analytics/answer/2709829?hl=ja |

| $\sim$ | 設定するフィールド |  |
|--------|-----------|--|
|--------|-----------|--|

| フィールド名<br>page | 値<br>{{appliedPageUrl}} | 121 |
|----------------|-------------------------|-----|
| title          | {{appliedPageTitle}}    |     |
| +フィールド         |                         |     |
| カスタム ディメンション   |                         |     |
| インデックス         | ディメンションの値               |     |
| 1              | {{applicationId}}       |     |
| + カスタム ディメンション |                         |     |

- 4. 保存をクリックし、続いて「トリガーを選択してこのタグを配信…」をクリックし ます。トリガーの欄では、2-1 で設定した応募完了トリガー(HRMOS で応募完了)を 選択します。
- 5. 設定が出来上がると、最終的には下記のような状態になります。

| agmanager.got | ge.com////container/accounts/30/400302/containers/ | 227 0040 Hollapaces lokags             |    |
|---------------|----------------------------------------------------|----------------------------------------|----|
| × HRM         | IOS-応募完了PV □                                       |                                        | 保存 |
|               |                                                    |                                        |    |
|               | タグの設定                                              |                                        |    |
|               | タグタイプ                                              |                                        |    |
|               | ユニパーサル アナリティクス<br>Google アナリティクス                   |                                        |    |
|               | トラッキングタイプ                                          |                                        |    |
|               | ページビュー                                             |                                        |    |
|               | Google アナリティクス設定 ?                                 |                                        |    |
|               | ✓ このタグでオーバーライド設定を有効にする                             | 3                                      |    |
|               | トラッキングID ?<br>UA-78642024-2                        |                                        |    |
|               |                                                    |                                        |    |
|               | 設定するフィールド                                          |                                        |    |
|               | フィールド名                                             | 值                                      |    |
|               | page                                               | ((appliedPageUn))<br>((appliedPageUn)) |    |
|               |                                                    | ((abbuear alle rust)                   |    |
|               | カスタム ディメンション                                       |                                        |    |
|               | インデックス                                             | ディメンションの値                              |    |
|               | 1                                                  | {{applicationId}}                      |    |
|               | e コマース                                             |                                        |    |
|               | 拡張 e コマース機能を有効にする ?                                |                                        |    |
|               | 103                                                |                                        |    |
|               | 広告                                                 |                                        |    |
|               | ディスプレイ広告向け機能を有効にする ?                               |                                        |    |
|               | 10                                                 |                                        |    |
|               | クロスドメイン トラッキング                                     |                                        |    |
|               | 区切り文字としてハッシュを使用<br>偽                               |                                        |    |
|               | フォームをデコレート                                         |                                        |    |
|               | 偽                                                  |                                        |    |
|               | 宣府大師學                                              |                                        |    |
|               | 回後々 改走<br>デバッグ バージョンを使用                            |                                        |    |
|               | 23                                                 |                                        |    |
|               | 拡張リンクのアトリビューションを有効化<br>偽                           |                                        |    |
|               | トラッカー名を設定する ?                                      |                                        |    |
|               | 13                                                 |                                        |    |
|               |                                                    |                                        |    |
|               | トリガー                                               |                                        |    |
|               | 配信トリガー                                             |                                        |    |
|               | HRMOSで応募完了<br>カスタム イベント                            |                                        |    |
|               |                                                    |                                        |    |

6. 画面右上の保存をクリックして閉じます。

## 設定ができたら

Googleタグマネージャで設定が完了したら、最後に「公開」を行なってください。応募完了 時にタグが発動するようになります。

公開とバージョン https://support.google.com/tagmanager/answer/6107163?hl=ja

# ご留意事項

- 本資料で紹介されている商品またはサービス等の名称は、各社の商標または登録商標です。
- Google、Google タグマネージャは、Google Inc. の商標または登録商標です。
- 本資料の内容は2017年10月までの情報をもとに画面を再現しています。各サービスの 機能アップデート等により画面のイメージと同一ではない場合がございます。